# คู่มือการใช้งานระบบบริการเสนอซื้อหนังสือออนไลน์ (สำหรับผู้ใช้บริการฉบับปรับปรุง) สำนักวิทยบริการและเทคโนโลยีสารสนเทศ มหาวิทยาลัยราชภัฏพิบูลสงคราม

#### 1. ความเป็นมาและความสำคัญ

ระบบบริการเสนอซื้อหนังสือออนไลน์ (Buy books online) เป็นระบบที่พัฒนาขึ้นเพื่อสนับสนุน การให้บริการเชิงรุกสำหรับผู้ใช้บริการสำนักวิทยบริการและเทคโนโลยีสารสนเทศ มหาวิทยาลัยราชภัฏพิบูล สงคราม และได้พัฒนาระบบช่วยในการบริหารจัดการการซื้อหนังสือ เพื่อให้สามารถตรวจสอบกระบวนการทำงาน ต่าง ๆ ได้ทุกขั้นตอน ตลอดจนมีระบบรายงานการจัดซื้อในรูปแบบต่าง ๆ ทำให้ลดขั้นตอนและระยะเวลาในการ ทำงาน อีกทั้งผู้ปฏิบัติงาน ผู้ใช้บริการสามารถเสนอซื้อ และตรวจสอบรายการที่มีการเสนอผ่านระบบสารสนเทศได้ อย่าง สะดวกและรวดเร็วได้ด้วยตนเอง

### 2. วิธีการขั้นตอนการปฏิบัติงาน

การใช้บริการระบบเสนอซื้อหนังสือออนไลน์ สำหรับผู้ใช้บริการเสนอซื้อหนังสือออนไลน์ของสำนักวิทย บริการและเทคโนโลยีสารสนเทศ มีขั้นตอนการเข้าใช้งานระบบ ดังต่อไปนี้

2.1 เข้าสู่เว็บไซต์สำนักวิทยบริการฯ ที่ http://library.psru.ac.th เลือกเมนู "ระบบบริการเสนอซื้อ หนังสีอออนไลน์" จะปรากฏหน้าจอดังภาพที่ 1

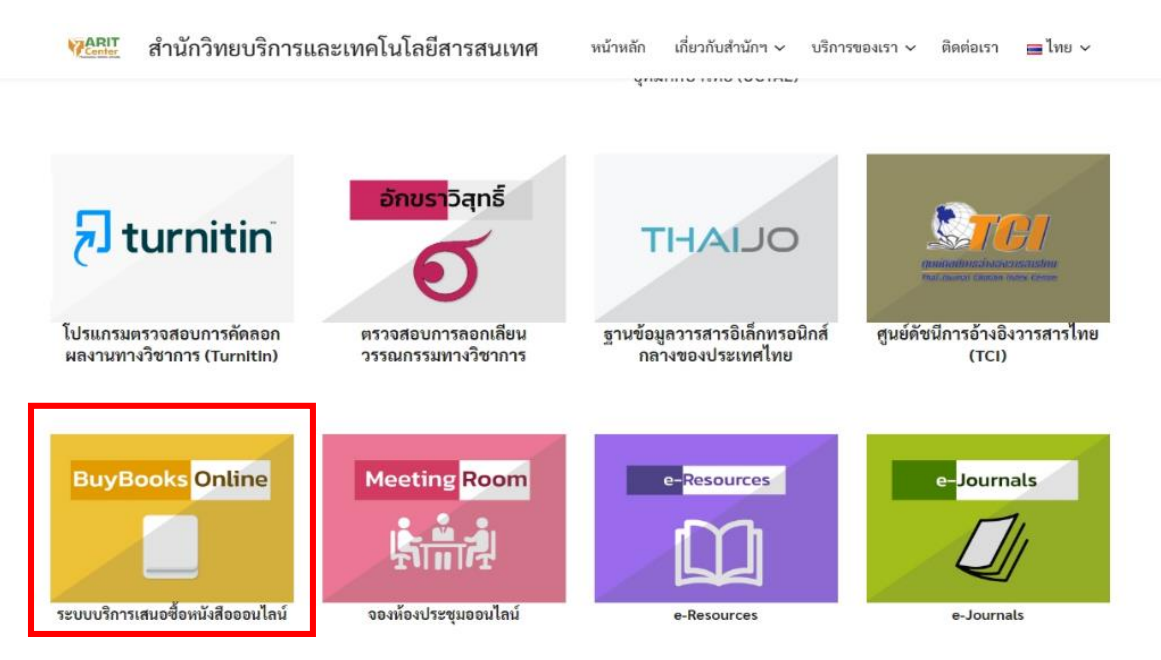

**ภาพที่ 1** ระบบบริการเสนอซื้อหนังสือออนไลน์ของสำนักวิทยบริการและเทคโนโลยีสารสนเทศ

2.2 เมื่อคลิกเลือกเมนู "ระบบบริการเสนอซื้อหนังสือออนไลน์" หรือเข้าจาก URL โดยตรงที่ http:// https://library.psru.ac.th/buybooks/ เพื่อเข้าสู่ระบบเสนอซื้อหนังสือออนไลน์ จะปรากฏหน้าจอ Login เข้าสู่ระบบ โดยกรอก Username และ Password สำหรับ Username คือ รหัสสมาชิกห้องสมุด หากเป็น นักศึกษาใช้รหัสนักศึกษา หากเป็นอาจารย์หรือบุคลากรของมหาวิทยาลัย ให้ใช้รหัสบัตรประจำตัวประชาชน 13 หลัก ส่วน Password คือ วันเดือนปีเกิด เช่น 1 ตุลาคม 2540 ให้กรอกข้อมูลเป็น 01102540 ดังภาพที่ 2

|                                                   | Center                                                                                                    |  |  |  |
|---------------------------------------------------|----------------------------------------------------------------------------------------------------|--|--|--|
| เข้าสู่ระบบบริการเสนอซื้อหนังสือออนไลน์           |                                                                                                    |  |  |  |
| Jsername                                          |                                                                                                    |  |  |  |
| Enter Username                                    |                                                                                                    |  |  |  |
| Password                                          |                                                                                                    |  |  |  |
| Enter Password                                    |                                                                                                    |  |  |  |
|                                                   | เข้าสู่ระบบ                                                                                                    |  |  |  |
|                                                   | รายงานการจัดหาทรัพยากรและการใช้งบประมาณ                                                                                                    |  |  |  |
|                                                   | เข้าใช้งานส่วนของคณะ                                                                                                    |  |  |  |
|                                                   | <u>คู่มือการใช้งานระบบเสนอซื้อหนังสือออนไลน์สำหรับผู้ใช้บริการ</u>                                                                                                    |  |  |  |
| *** ใช้ username , pass<br>ลิดต่อผ่านช่องทาง Face | word เดียวกับระบบสมาชิกห้องสมุด หากไม่สามารถเข้าใช้งานได้ โปรดติดต่อเจ้าหน้าที่เพื่อตรวจสอบข้อมูลสมาชิก หรือ<br>book Page : <u>https://m.me/ARIT.PSRU</u> ในวันและเวลาทำการ |  |  |  |
| *** Username = รหัสสม<br>ประชาชน , Password =     | เาซิก หากเป็นนักศึกษาใช้รหัสนักศึกษา หากเป็นอาจารย์หรือบุคลากรของมหาวิทยาลัยที่ได้รับบัตรใหม่ ใช้รหัสบัตร<br>วันเดือนปีเกิด เช่น 1 ตุลาคม 2540 กรอก 01102540                |  |  |  |
| ประกาศสำนักวิทยบริกา                              | รและเทคโนโลยีสารสนเทศ เรื่อง นโยบายการจัดหาทรัพยากรสารสนเทศ ประจำปีงบประมาณ 2567 (คลิกที่นี่เพื่ออ่าน)                                                                      |  |  |  |

**ภาพที่ 2** หน้าจอเข้าสู่ระบบบริการเสนอซื้อหนังสือออนไลน์

2.3 เมื่อเข้าสู่ระบบเรียบร้อย ผู้ใช้บริการสามารถเสนอซื้อหนังสือออนไลน์ โดยแบ่งเป็น 2 รูปแบบ ดังนี้
2.3.1 การเสนอซื้อรายการหนังสือที่มีในระบบเสนอซื้อหนังสือออนไลน์ มีขั้นตอนดังต่อไปนี้
1) ผู้ใช้บริการสามารถเลือกเสนอซื้อรายการหนังสือจากร้านค้าต่าง ๆ ที่มีอยู่ในระบบ ซึ่งจัด
กลุ่มตามหมวดหมู่ในแต่ละสาขาวิชา ดังที่ปรากฏในส่วนด้านซ้ายของหน้าจอระบบ หรือสามารถค้นหารายการ
หนังสือจากเครื่องมือช่วยค้นหา โดยสืบค้นจากคำสำคัญ ชื่อเรื่อง ชื่อผู้แต่ง หรือเลข ISBN ของหนังสือ จากนั้นคลิก
ปุ่ม "ค้นหา" จะปรากฏหน้าจอรายการหนังสือที่แสดงคำค้นที่ต้องการ ดังภาพที่ 3

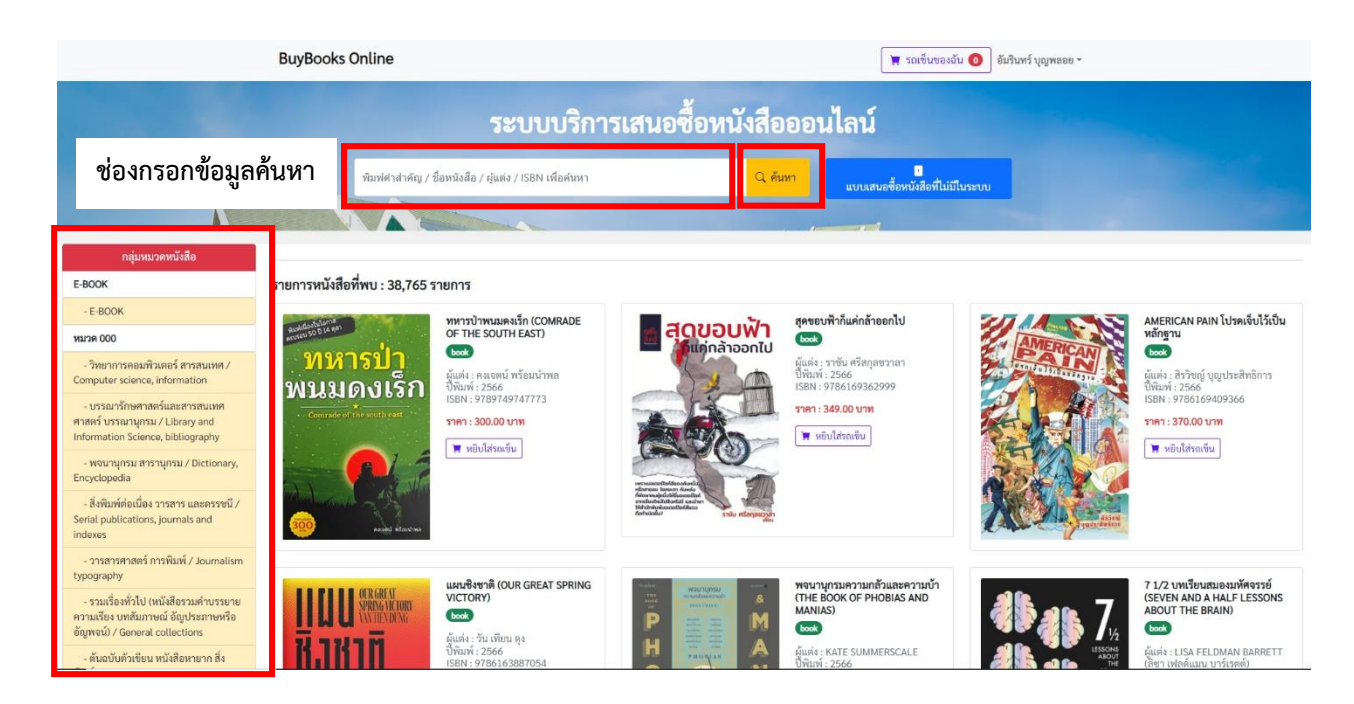

**ภาพที่ 3** หน้าจอแสดงผลรายการค้นหาหนังสือ

### เมื่อสืบค้นพบรายการหนังสือที่ต้องการแล้ว คลิกปุ่ม "หยิบใส่รถเข็น" ดังภาพที่ 4

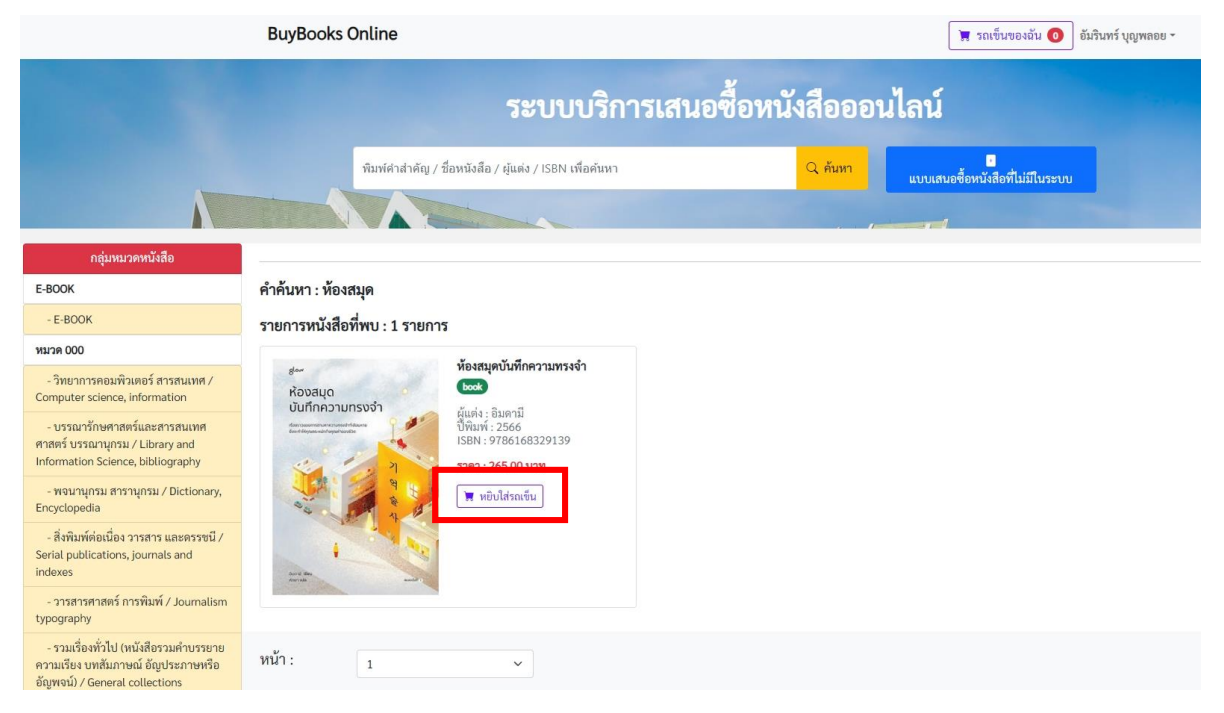

**ภาพที่ 4** หน้าจอการเลือกรายการเสนอซื้อหนังสือที่ต้องการและหยิบใส่รถเข็น

3) เมื่อคลิกปุ่ม "หยิบใส่รถเข็น" เรียบร้อยแล้ว ระบบจะแสดงกล่องข้อความให้ระบุจำนวนเล่มที่ ต้องการเสนอซื้อ (หนังสือภาษาไทยโปรดระบุจำนวนเล่มที่ต้องการไม่เกิน 5 เล่ม ยกเว้นกรณีเป็นหนังสือ ภาษาต่างประเทศสามารถระบุจำนวนเล่มที่เสนอซื้อได้เพียง 1 เล่ม ต่อ 1 ชื่อเรื่องเท่านั้น ตามนโยบายการจัดหา ทรัพยากรสารสนเทศที่สำนักวิทยบริการฯ กำหนดไว้) และมีกล่องข้อความแจ้งผลการเพิ่มรายการหนังสือไป ในรถเข็น ดังภาพที่ 5

|                                                                                                    | BuyBooks Online                                                                                                    |                             | 🕱 รถเซ็นของฉัน 🧿 อัมรินทร์ บุญพลอย - |  |  |
|----------------------------------------------------------------------------------------------------|----------------------------------------------------------------------------------------------------|-----------------------------|--------------------------------------|--|--|
| ระบบบริการเสนอซื้อหนังสือออนไลน์                                                                              |                                                                                                    |                             |                                      |  |  |
|                                                                                                    | พิมพ์ศาสาคัญ / ชื่อหนังสือ / ผู้แต่ง / IS                                                                                                    | BN เพื่อคันหา Q คันทา       | แบบเสนอซื้อหนังสือที่ไม่มีในระบบ     |  |  |
| <u> </u>                                                                                                    |                                                                                                    |                             |                                      |  |  |
| กลุ่มหมวดหนังสือ                                                                                              |                                                                                                    |                             |                                      |  |  |
| E-BOOK                                                                                                    | คำค้นหา : ห้องสมุด                                                                                                    | ,                           | _                                    |  |  |
| - E-BOOK                                                                                                    | รายการหนังสือที่พบ : 1 รายการ                                                                                                    | ระบุจำนวนเล่มที่ท่านต้องการ |                                      |  |  |
| 000 REILIN                                                                                                    | น้องสมอรับสืออา                                                                                                    | 1                           |                                      |  |  |
| - วิทยาการคอมพิวเตอร์ สารสนเทศ /<br>Computer science, information                                             | รัฐสายนายมาก<br>ห้องสมุด<br>ยันทึกความทรงจำ                                                                                                    |                             |                                      |  |  |
| - บรรณารักษศาสตร์และสารสนเทศ<br>ศาสตร์ บรรณาบุกรม / Library and<br>Information Science, bibliography          | Силиту колост<br>технические<br>составляет<br>составляет<br>составля<br>составляет<br>составляет<br>составляет<br>составляет<br>составляет<br>составляет<br>составля<br>составля<br>составла<br>составла<br>составля<br>составла<br>составла<br>составля<br>составла<br>составла<br>соста<br>составла<br>составла<br>составла<br>сост | Cancel                      |                                      |  |  |
| - พจนานุกรม สารานุกรม / Dictionary,<br>Encyclopedia                                                           |                                                                                                    |                             |                                      |  |  |
| - สิ่งพิมพ์ต่อเนื่อง วารสาร และครรชนี /<br>Serial publications, journals and<br>indexes                       |                                                                                                    |                             |                                      |  |  |
| - วารสารศาสตร์ การพิมพ์ / Journalism<br>typography                                                            |                                                                                                    |                             |                                      |  |  |
| - รวมเรื่องทั่วไป (หนังสือรวมคำบรรยาย<br>ความเรียง บทสัมภาษณ์ อัญประภาษหรือ<br>อัญพจน์) / General collections | หน้า:                                                                                                    |                             |                                      |  |  |

**ภาพที่ 5** หน้าจอแสดงกล่องข้อความให้ระบุจำนวนเล่มที่ต้องการเสนอซื้อ

 มื่อระบุจำนวนเล่มที่ต้องการเสนอซื้อหนังสือเรียบร้อยแล้ว จะปรากฏกล่องข้อความแจ้งผลการ เพิ่มรายการหนังสือในรถเข็นเรียบร้อยแล้ว จากนั้นคลิกปุ่ม OK เพื่อยืนยันจำนวนเล่มที่เสนอซื้อ ซึ่งรายการที่เลือก ได้ถูกบันทึกไปยังรถเข็น ดังภาพที่ 6

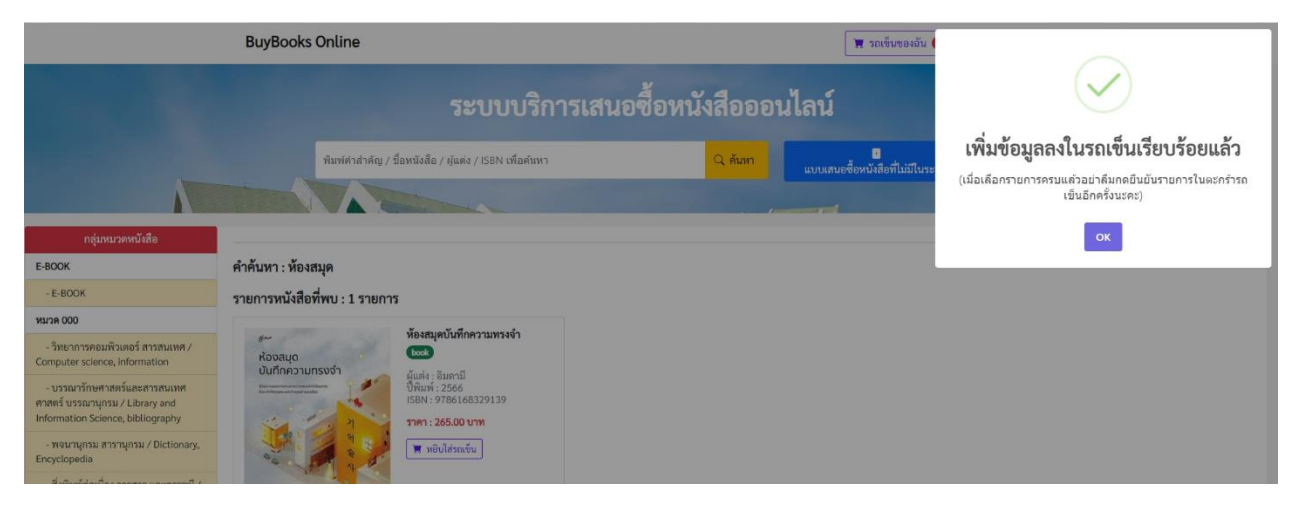

**ภาพที่ 6** หน้าจอแสดงแจ้งผลการเพิ่มรายการหนังสือในรถเข็น

5) เมื่อเลือกรายการหนังสือที่ต้องการครบทุกรายการแล้ว ให้คลิกปุ่มเมนู "รถเข็นของฉัน" เพื่อ ตรวจสอบรายการที่เสนอซื้อทั้งหมด หากรายการไม่ตรงกับที่เลือกไว้ สามารถลบรายการหนังสือออกจาก รถเข็น โดยคลิกที่ ก่อนยืนยันการเสนอซื้อ เมื่อตรวจสอบรายการหนังสือที่ต้องการครบถ้วนแล้ว ให้คลิกปุ่ม "ยืนยันการเสนอซื้อ" ดังภาพที่ 7

| BuyBooks Online                                                                                      |     |                                 |                                         | ข็นของฉัน 📵 🕯 เริ่มรินทร์ บุญพลอย -    |
|----------------------------------------------------------------------------------------------------|-----|---------------------------------|-----------------------------------------|----------------------------------------|
| ระบบบริการเสนอซื้อหนังสือออนไลน์<br><sub>BuyBooks Online</sub>                                       |     |                                 |                                         |                                        |
| รายการหนังสือในรถเข็นรอการยืนยัน                                                                     |     |                                 |                                         |                                        |
| กลุ่มหมวดหนังสือ                                                                                     | No. | ชื่อหนังสือ                     | ราคา (บาท)                              | จำนวนที่เสนอ (เล่ม)                    |
| E-BOOK                                                                                               | 1   | ห้องสมุดบันทึกความทรงจำ         | 265.00                                  | 1                                      |
| - E-BOOK                                                                                             |     | book                            |                                         |                                        |
| 000 RELEN                                                                                            |     | ผูแตง : อมดาม<br>ปีพิมพ์ : 2566 |                                         |                                        |
| - วิทยาการคอมพิวเตอร์ สารสนเทศ /<br>Computer science, information                                    |     | ISBN : 9786168329139            |                                         |                                        |
| - บรรณารักษศาสตร์และสารสนเทศ<br>ศาสตร์ บรรณานุกรม / Library and<br>Information Science, bibliography |     | (คำแนะนำ : โปรดยืนยั            | ันการเสนอซื้อหนังสือของท่านอีกครั้งค่ะ) | เลือกรายการเพิ่มเติม ยืนยันการเสนอซื้อ |
| - พจนานุกรม สารานุกรม / Dictionary,<br>Encyclopedia                                                  |     |                                 |                                         |                                        |

**ภาพที่ 7** หน้าจอแสดงรายการหนังสือในรถเข็นและการยืนยันการเสนอซื้อหนังสือออนไลน์

6) หลังจากนั้นระบบจะปรากฏหน้าจอให้เลือกคลิกที่ปุ่ม "ยืนยันและทำแบบสอบถาม" เพื่อร่วม ตอบแบบสอบถามในการใช้งานระบบบริการเสนอซื้อหนังสือออนไลน์ จากนั้นข้อมูลการเสนอซื้อทั้งหมดจะถูกส่งไป ยังระบบบริการเสนอซื้อหนังสือออนไลน์ (สำหรับเจ้าหน้าที่) เพื่อเข้าสู่กระบวนการดำเนินงานพิจารณาจัดซื้อ หนังสือต่อไป ดังภาพที่ 8

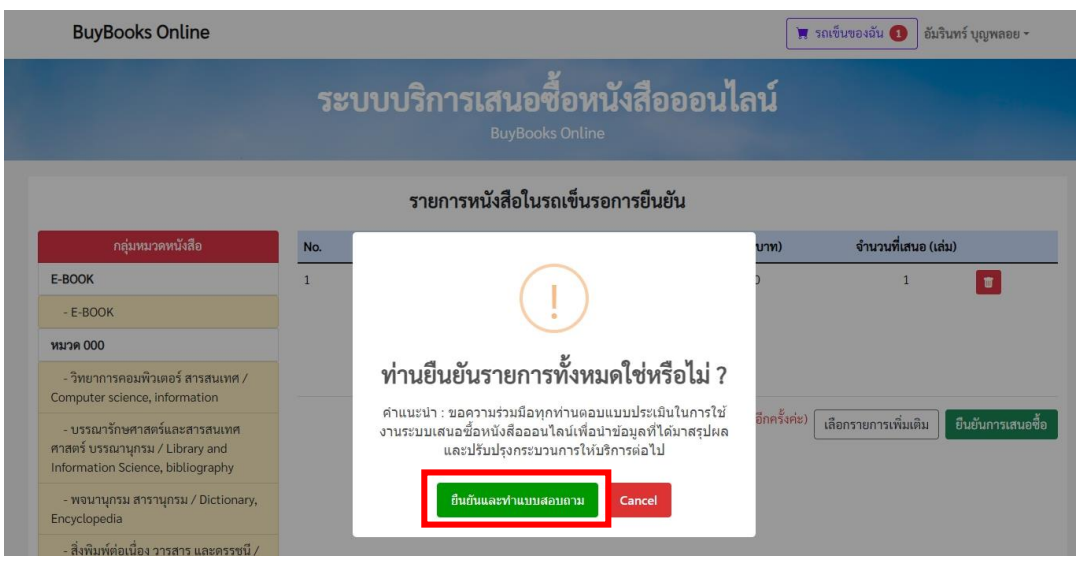

ภาพที่ 8 หน้าจอการยืนยันรายการเสนอซื้อหนังสือออนไลน์และทำแบบสอบถาม

2.3.2 การเสนอซื้อรายการหนังสือใหม่ที่ไม่มีในระบบเสนอซื้อหนังสือออนไลน์ ซึ่งมีขั้นตอนดังต่อไปนี้
 1) การเสนอซื้อรายการหนังสือใหม่ กรณีที่สืบค้นไม่พบรายการหนังสือที่ต้องการในระบบเสนอ
 ซื้อหนังสือออนไลน์ โดยให้เลือกคลิกปุ่ม "แบบเสนอซื้อหนังสือที่ไม่มีในระบบ" ดังภาพที่ 9

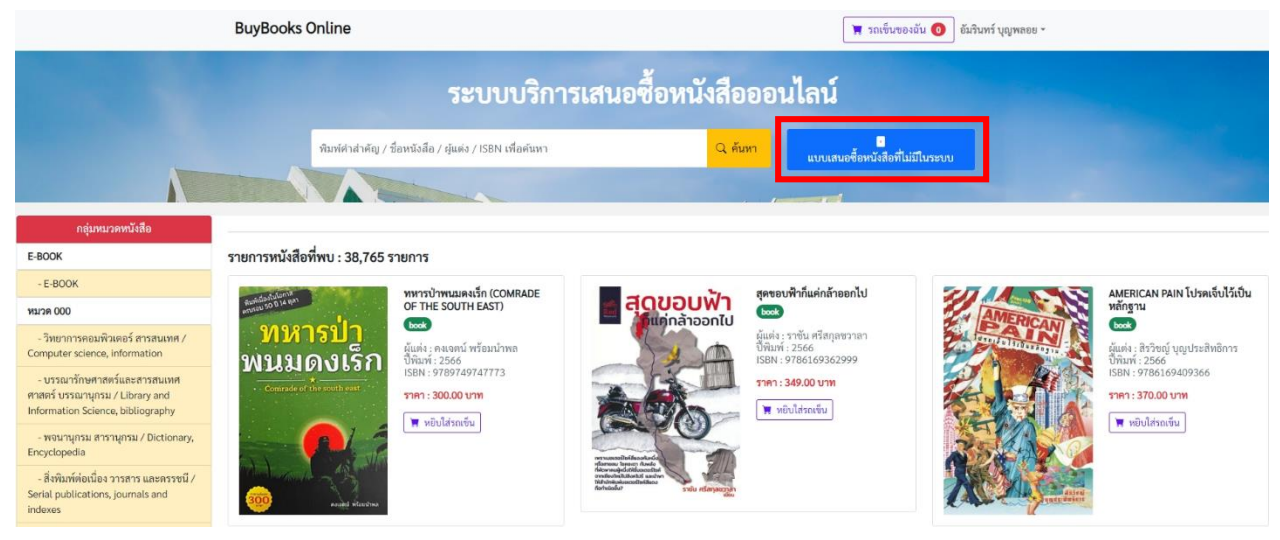

**ภาพที่ 9** เมนูแบบเสนอซื้อหนังสือที่ไม่มีในระบบ

 2) เมื่อเลือกคลิกที่ "แบบเสนอซื้อหนังสือที่ไม่มีในระบบ" เรียบร้อยแล้ว จะปรากฏหน้าจอให้ กรอกข้อมูลรายละเอียดของหนังสือในแบบเสนอซื้อหนังสือที่ไม่มีในระบบ (กรณีไม่พบรายการจากการค้นหา) ใหม่ให้ครบถ้วนสมบูรณ์ จากนั้นคลิกปุ่ม "บันทึกรายการเสนอซื้อ" เพื่อบันทึกข้อมูลรายการเสนอซื้อ ดังภาพที่ 10

| BuyBooks Online                                                                                                    | ži vatabilanti – atti                                        | [sy      | ลัน 🧿 อัมรินทร์ บุญพลอย -                                                                                                    |
|----------------------------------------------------------------------------------------------------|--------------------------------------------------------------|----------|----------------------------------------------------------------------------------------------------|
|                                                                                                    | แบบเสนอซือหนังสือที่ไม่มีในระบบ (กรณีไม่พบรายการจากการค้นหา) | ×        |                                                                                                    |
|                                                                                                    | ชื่อหนังสือ/รายการ :                                         |          |                                                                                                    |
| and the second second                                                                                                    | ชีวิตนี้ชะดาลิชิต                                            |          |                                                                                                    |
| พืบพ่สาสาลัก                                                                                                    | ผุ้แต่ง:                                                     |          |                                                                                                    |
|                                                                                                    | สุเมธ ดันดิเวยกุล                                            |          | สีนระบบ                                                                                                    |
|                                                                                                    | ISBN :                                                       |          |                                                                                                    |
|                                                                                                    | 9786167989143                                                |          |                                                                                                    |
| รถแอกระหวังสือเริ่มหา. 20.74                                                                                                    | ปีพิมพ์ :                                                    |          |                                                                                                    |
| 2.161.12N/1486NMO : 38'10                                                                                                    | 2567                                                         |          |                                                                                                    |
| Rundostularia<br>Rundostularia                                                                                                    | ราคา (บาท) :                                                 |          | ZJ AA                                                                                                    |
| พาะกราไว                                                                                                    | 999                                                          |          | AMERICAN                                                                                                    |
|                                                                                                    | จำนวนที่เสนอแนะ (เล่ม) :                                     |          | Constanting and a state of the state of the |
| MISSIGIOPSU                                                                                                    | 1                                                            |          |                                                                                                    |
| Commisse of the south ease                                                                                                    | ภาษา:                                                        |          | AT A POINT                                                                                                    |
|                                                                                                    | ภาษาไทย                                                      | ~        | WELL AND                                                                                                    |
|                                                                                                    | ประเภททรัพยากร :                                             |          | NO A                                                                                                    |
| 1                                                                                                    | หนังสือ                                                      | ~        | A CAR                                                                                                    |
| analog wheel wheel | For the function                                             |          | 2 ale - you                                                                                                    |
|                                                                                                    | รามทาพแนะนา:<br>ศูนย์หนังสือจุฬาฯ                            |          |                                                                                                    |
| I I T I I I OURGREAT                                                                                                    | × 5                                                          |          | -10-                                                                                                    |
| SPRING MICTORY<br>VAN THE YOUNG                                                                                                    | บนทกรายการเสนอซอ                                             |          | ar all a la                                                                                                    |
| 71 727 7                                                                                                    |                                                              | Close    |                                                                                                    |
|                                                                                                    |                                                              | Citosic. | Stills and                                                                                                    |

**ภาพที่ 10** หน้าจอแบบเสนอซื้อหนังสือที่ไม่มีในระบบ (กรณีไม่พบรายการจากการค<sup>้</sup>นหา)

3) เมื่อคลิกที่ "บันทึกรายการเสนอซื้อ" เสร็จเรียบร้อยแล้ว รายการหนังสือที่พิมพ์เสนอซื้อจะ เข้าไปในรายการเมนู "รถเข็นของฉัน" เพื่อให้ผู้ใช้บริการให้คลิกปุ่ม "ยืนยันการเสนอซื้อ" รายการข้อมูลการเสนอซื้อ ทั้งหมดจะถูกส่งไปยังระบบบริการเสนอซื้อหนังสือออนไลน์ (สำหรับเจ้าหน้าที่) เพื่อเข้าสู่กระบวนการดำเนินงาน พิจารณาจัดซื้อหนังสือต่อไป ดังภาพที่ 11

| BuyBooks Online                                                   |                                                                                                    |                                               | <b>X</b> 500 | ข็นของฉัน 1 มีมรินทร์ บุญพลอย - |      |
|-------------------------------------------------------------------|----------------------------------------------------------------------------------------------------|-----------------------------------------------|--------------|---------------------------------|------|
| ระบบบริการเสนอซื้อหนังสือออนไลน์<br>BuyBooks Online               |                                                                                                    |                                               |              |                                 |      |
| รายการหนังสือในรถเข็นรอการยืนยัน                                  |                                                                                                    |                                               |              |                                 |      |
| กลุ่มหมวดหนังสือ                                                  | No.                                                                                                    | ชื่อหนังสือ                                   | ราคา (บาท)   | จำนวนที่เสนอ (เล่ม)             |      |
| E-BOOK                                                            | 1                                                                                                    | ชีวิตนี้ชะตาลิขิต                             | 999.00       | 1                               |      |
| - E-BOOK                                                          |                                                                                                    | (book)                                        |              |                                 |      |
| หมวด 000                                                          |                                                                                                    | ผู้แต่ง : สุเมธ ดินดิเวชกุล<br>ปีพิมพ์ : 2567 |              |                                 |      |
| - วิทยาการคอมพิวเตอร์ สารสนเทศ /<br>Computer science, information |                                                                                                    | ISBN : 9786167989143                          |              |                                 |      |
| - บรรณารักษศาสตร์และสารสนเทศ<br>สาสตร์ แระบาบกระบ (Library and    | (คำแนะนำ : โปรดยืนยันการเสนอซื้อหนังสือของท่านอีกครั้งค่ะ) เลือกรายการเพิ่มเติม <mark>ยืนยันการ</mark> |                                               |              |                                 | ซื้อ |

**ภาพที่ 11** หน้าจอแสดงรายการหนังสือในรถเข็นและการยืนยันการเสนอซื้อหนังสือออนไลน์ ในแบบเสนอซื้อหนังสือที่ไม่มีในระบบ (กรณีไม่พบรายการจากการค้นหา)

 2.4 การตรวจสอบสถานะรายการหนังสือที่เสนอซื้อผ่านระบบบริการเสนอซื้อหนังสือออนไลน์ ผู้ใช้บริการสามารถตรวจสอบรายการหนังสือที่เสนอซื้อในระบบได้ด้วยตนเอง โดยเข้าไปที่เมนู
 "รายการเสนอซื้อของฉัน" ระบบจะแสดงรายการเสนอซื้อทั้งหมดและแจ้งสถานะดำเนินการ ดังภาพที่ 12

| BuyBook | s Online                                                                            | 👿 รถเข็นของฉัน 🧿 | อ้มรินทร์ บุญพลอย -          |
|---------|-------------------------------------------------------------------------------------|------------------|------------------------------|
| 4       | สงตอบาฏหารยผานหนุงสอ<br>เออะ                                                        | 1                | รายการเสนอซื้อของฉัน         |
|         | ผู้แห่ง : โมวิชาวะ อากิโอะ<br>ปีพิมพ์ : 2566                                        |                  | ออกจากระบบ                   |
| 5       | ความสุขใกล้กว่าที่สุด<br>(boo)<br>ผู้แก่ง : มุมที่มอง<br>ปีพิมพ์ : 2506             | 1                | สมร์อาการโลร์ได              |
| 6       | ศำอธิบายกฎหมายสิขสิทธิ์<br>Toos<br>ผู้แต่ง: อาหารณ หนักพัฒนา<br>ปีพิมท์: 2566       | 1                | (dviennikite)                |
| 7       | การท่องสร้าง (Illumination)<br>(bos)<br>ผู้แห่ง: อภิรักษ์ สุขเกษม<br>ปีพื้นท์: 2566 | 1                | (สงร์อาการัดชื่อ)            |
| 8       | ท้องณุษณ์บที่กความพรงจำ<br>(ธงระ)<br>ผู้แห่ง : สิมตามี<br>ปีพิมท์ : 2566            | 1                | (ารการแสนอใหม่รอคำเนินการ)   |
| 9       | ชีวิตนี้ขระกลิชิต<br>เพราะ<br>ผู้แต่ระ สุนเต ทันทีเวขญล<br>ปีวิตัมท์: 2567          | 1                | (าอการเสนดแนะใหม่รอคำเป็นการ |

**ภาพที่ 12** หน้าจอการตรวจสอบสถานะรายการที่เสนอซื้อผ่านระบบบริการเสนอซื้อหนังสือออนไลน์ด้วยตนเอง

## 3. ระยะเวลาการปฏิบัติงานแต่ละขั้นตอน

| ขั้นตอน                                                        | ระยะเวลา            | หมายเหตุ                     |
|----------------------------------------------------------------|---------------------|------------------------------|
| 1. เข้าใช้งานระบบบริการเสนอซื้อหนังสือออนไลน์                  | 15 วินาที           |                              |
| 2. การเสนอซื้อรายการหนังสือที่มีในระบบเสนอ                     | 30 วินาที ต่อรายการ | ระยะเวลาขึ้นอยู่กับจำนวน     |
| ซื้อหนังสือออนไลน์                                             |                     | รายการหนังสือที่ต้องการค้นหา |
| 2.1 พิมพ์คำค้นรายการหนังสือ เลือกคลิกเมนู                      | 1 นาที ต่อรายการ    | ระยะเวลาขึ้นอยู่กับจำนวน     |
| หยิบใส่รถเข็น ระบุจำนวนเล่มที่ต้องการเสนอซื้อ                  |                     | รายการหนังสือที่เสนอซื้อ     |
| เพิ่มรายการหนังสือในรถเข็น                                     |                     |                              |
| 2.2 ตรวจสอบรายการที่เสนอซื้อ และยืนยัน                         | 10 วินาที           |                              |
| การเสนอซื้อหนังสือออนไลน์                                      |                     |                              |
| 2.3 ยืนยันและทำแบบสอบถาม                                       | 30 วินาที           |                              |
| <ol> <li>การเสนอซื้อรายการหนังสือใหม่ที่ไม่มีในระบบ</li> </ol> |                     |                              |
| เสนอซื้อหนังสือออนไลน์                                         |                     |                              |
| 3.1 เลือกคลิกที่แบบเสนอซื้อหนังสือที่ไม่มีใน                   | 3 วินาที            |                              |
| รະບບ                                                           |                     |                              |
| 3.2 กรอกข้อมูลรายละเอียดของหนังสือในแบบ                        | 30 วินาที           |                              |
| เสนอซื้อหนังสือที่ไม่มีในระบบ (กรณีไม่พบรายการ                 |                     |                              |
| จากการค <sup>้</sup> นหา) และบันทึกรายการเสนอซื้อ              |                     |                              |
| 3.3 ตรวจสอบรายการที่เสนอซื้อ และยืนยัน                         | 30 วินาที           |                              |
| การเสนอซื้อหนังสือออนไลน์                                      |                     |                              |
| 4. การตรวจสอบสถานะรายการหนังสือที่เสนอซื้อ                     | 30 วินาที           |                              |
| ผ่านระบบบริการเสนอซื้อหนังสือออนไลน์                           |                     |                              |

4 ช่องทางการให้บริการ

ระบบบริการเสนอซื้อหนังสือออนไลน์ (Buy book online) ให้บริการในรูปแบบออนไลน์ (e-Service) ให้บริการเฉพาะสมาชิกห้องสมุดเท่านั้น โดยมีทีมงานเทคนิคสารสนเทศและการ จัดการทรัพยากรสำนักวิทยบริการและเทคโนโลยีสารสนเทศ มหาวิทยาลัยราชภัฏพิบูลสงคราม เป็นผู้รับผิดชอบในการดำเนินงาน

ทั้งนี้ ผู้ใช้บริการสามารถเข้าใช้งานระบบได้จำนวน 2 ช่องทาง ดังต่อไปนี้

4.1 ช่องทางที่ 1 ผ่านหน้าเว็บไซต์ของสำนักวิทยบริการและเทคโนโลยีสารสนเทศ ได้ที่ http://library.psru.ac.th เลือกเมนู "ระบบบริการเสนอซื้อหนังสือออนไลน์" หรือได้ที่ URL http://library.psru.ac.th/buybooks/

4.2 ช่องที่ 2 ผ่าน QR Code ระบบบริการเสนอซื้อหนังสือออนไลน์

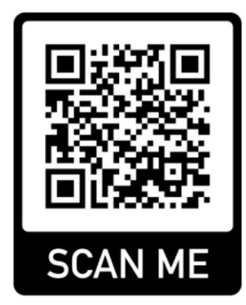

ภาพที่ 13 QR Code ระบบบริการเสนอซื้อหนังสือออนไลน์

5. ค่าธรรมเนียม

- ไม่มีค่าธรรมเนียม

6. กฎหมายที่เกี่ยวข้อง

6.1 พระราชบัญญัติการจัดซื้อจัดจ้างและการบริหารพัสดุภาครัฐ พ.ศ. 2560 อ่าน รายละเอียดเพิ่มเติมได้ที่ข้อมูลสาธารณะ สำนักวิทยบริการและเทคโนโลยีสารสนเทศ มหาวิทยาลัย ราชภัฏพิบูลสงคราม หรือ URL: http://library.psru.ac.th/web/ ข้อมูลสาธารณะ

6.2 ประกาศสำนักวิทยบริการและเทคโนโลยีสารสนเทศ เรื่องนโยบายการจัดหาทรัพยากร สารสนเทศประจำปีงบประมาณ พ.ศ. 2567 อ่านรายละเอียดเพิ่มเติมได้ที่ ข้อมูลสาธารณะ สำนัก วิทยบริการและเทคโนโลยีสารสนเทศ มหาวิทยาลัยราชภัฏพิบูลสงคราม หรือ URL:

http://library.psru.ac.th/web/ ข้อมูลสาธารณะ

7. รายการเอกสารหลักฐานประกอบการยื่นคำขอรับบริการ - ไม่มี

\*\* ฉบับปรับปรุง เมื่อวันที่ 2 เมษายน 2567 นางสาวอัมรินทร์ บุญพลอย บรรณารักษ์ชำนาญการ หัวหน้างานเทคนิคสารสนเทศและการจัดการทรัพยากร